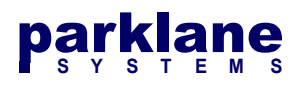

# KICS - SAML / ADFS / Federated Services Set Up

With SAML, a user is redirected to a company's authentication server for sign-in. When the user authenticates, the SAML server provides an authentication token to KICS. This token provides the account properties (Account Name, Group Membership, First Name, Last Name, Email, Account Serial), which KICS uses to lookup / map / create a Linked account for the user.

KICS SAML Installation Steps

- For onsite installs, HTTPS / SSL needs to be enabled. Refer to the **Web Framework HTTPS Technical Document** for install instructions
- A Service Provider Certificate (SP) will be generated within KICS
- The authentication URLs (login/logout) and the Identity Provider Certificate (IDP) for the federation server will be configured. These can be imported from the Server's metadata file.
- A Relaying Party trust will be configured on the Federation Server for KICS
- Transform Rules will be set up to send attributes from ADFS to KICS.

## **Azure AD Notes**

This document is oriented towards on-premises ADFS Deployments. These instructions can also apply for Azure AD Deployments and notes have been provided throughout the document for items specific for Azure AD.

## **Generating the Service provider Certificate**

In KICS, go to System Settings > Authentication > SAML / ADFS

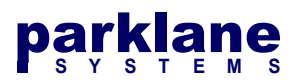

| General Information  | Authentication Settin                                                                         | ngs                                                                                 |                                                    |                                           |                    |                                      |  |  |
|----------------------|-----------------------------------------------------------------------------------------------|-------------------------------------------------------------------------------------|----------------------------------------------------|-------------------------------------------|--------------------|--------------------------------------|--|--|
| Authentication       | The following settings define how                                                             | v users can authenticate to k                                                       | ICS.                                               | ication Mathed is con                     | foured you can cha | upporthe authentication method below |  |  |
| Regional Information |                                                                                               |                                                                                     |                                                    |                                           |                    |                                      |  |  |
| Branding             | Authentication Methods                                                                        |                                                                                     | _                                                  |                                           |                    |                                      |  |  |
| Auditing             | General Lo                                                                                    | cal LDAP                                                                            | SAML / ADFS                                        | Group Import                              | User Import        | Secondary Auth                       |  |  |
| Email Configuration  | To configure Federated Service                                                                | es, follow the steps below.                                                         |                                                    |                                           |                    |                                      |  |  |
| Form Settings        |                                                                                               |                                                                                     |                                                    |                                           |                    |                                      |  |  |
| Self-Hosted          | Step 1 - KICS Service Provider (SP) Settings                                                  |                                                                                     |                                                    |                                           |                    |                                      |  |  |
| External Forms       | You will need to generate a S<br>Click the Certificate Actions                                | Service Provider (SP) Certific                                                      | ate for KICS to commun                             | icate with your ADFS                      | Server.            |                                      |  |  |
| Parklane Integration | Citer are continente Actions                                                                  | batton to generate a certain                                                        |                                                    |                                           |                    |                                      |  |  |
| SQL Export           | KICS SP Certificate Act Generated 🔹 Certificate Actions                                       |                                                                                     |                                                    |                                           |                    |                                      |  |  |
| License              | Requested Attributes                                                                          | E Launch Attribut                                                                   | e Editor                                           |                                           |                    |                                      |  |  |
|                      | Step 2 - Configure KICS for                                                                   | or the ADFS Identity Provi                                                          | der (IDP)                                          |                                           |                    |                                      |  |  |
|                      | Specify your ADFS Server's<br>You can import your IDP's ce<br>If neither option is available, | Metadata URL Below.<br>rtificate and URLS by queryi<br>the IDP settings can be spec | ng the Metadata URL or<br>ified manually           | by uploading the Met                      | adata XML file.    |                                      |  |  |
|                      | Metadata URL:                                                                                 | example: https://servern                                                            | name/FederationMetadata/20                         | 07-06/FederationMetadat                   | a.xml              |                                      |  |  |
|                      | Import IDP Settings duery Metadata URL or 🐥 Upload Metadata XML File                          |                                                                                     |                                                    |                                           |                    |                                      |  |  |
|                      | ADFS IDP Certificate<br>Entity ID / URL                                                       | Certificate Not Four                                                                | nd or Invalid 📦 Certifi                            | cate Actions                              |                    |                                      |  |  |
|                      | Sign-On URL                                                                                   | example: https://serveri                                                            | name/adfs/services/trust                           |                                           |                    |                                      |  |  |
|                      | Log-Out URL                                                                                   | example: https://serveri<br>example: https://serveri                                | name/adfs/ls/<br>name/adfs/ls/?wa=wsignout1.       | 0                                         |                    |                                      |  |  |
|                      | Addtional Options                                                                             | Automatically C                                                                     | heck IDP Metadata Daily<br>heck IDP Metadata Daily | / for new Certificates<br>/ for new URLs  |                    |                                      |  |  |
|                      | Step 3 - Save the above A                                                                     | DFS Settings                                                                        |                                                    |                                           |                    |                                      |  |  |
|                      |                                                                                               |                                                                                     |                                                    |                                           | 🔚 Save (           | Changes                              |  |  |
|                      | Step 4 - Create the Relayi                                                                    | ng Party Trust on the ADF                                                           | S Server                                           |                                           |                    |                                      |  |  |
|                      | Log into your AD FS Manage<br>You can either use the Metad                                    | ment Console and create a<br>data URL, or download the N                            | Relaying Party Trust usir<br>letadata XML file     | ig the Metadata URL                       | below.             |                                      |  |  |
|                      | Metadata URL                                                                                  | https://myserver.my                                                                 | company.com/kics/saml/                             | metadata.php                              |                    |                                      |  |  |
|                      | Once the Relaying Party Tru:                                                                  | st is created, add two Claim                                                        | Rules to the Trust                                 |                                           |                    |                                      |  |  |
|                      | Additional Actions                                                                            | Display Transfe                                                                     | orm and name this rule<br>orm and name this rule   | Send Account Attril<br>Transform UPN Attr | outes<br>ibute     |                                      |  |  |

#### Under Step 1, click Certificate Actions beside the KICS SP Certificate option

| KIOD OD O- HE-sta   | Cartificate Nat Concepted | Cartificate Actions |
|---------------------|---------------------------|---------------------|
| KIUS SP Certificate | Certificate Not Generated | Certificate Actions |

A Dialog for the Service Provider Certificate will appear

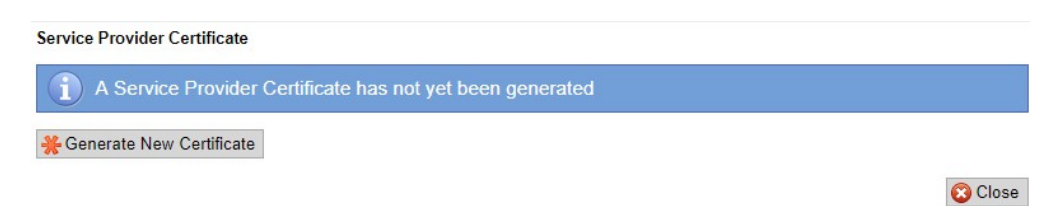

#### Click Generate New Certificate. Certificate Generation will take a couple seconds.

| Service Pr  | ovider Certific | ate                   |                      |             |
|-------------|-----------------|-----------------------|----------------------|-------------|
| Status:     | Installed       |                       |                      |             |
| CN:         | SP - pkwd1      | SP - pkwd1            |                      |             |
| Expiry      | 2020-06-11      |                       |                      |             |
| Fingerprint | 8a9f460def422   | 264cb48075c7f32e8a77  | 797d17c4             |             |
| Fingerprint | 48cfe9cf9dafd   | e67f3b4fcb7ee6a6c46b9 | 2be24f7ebec208c9470c | :52cffc2437 |
| - Downlo    | ad Certificate  | ₭ Renew Certificate   | Delete Certificate   |             |

Certificate Generated Successfully. Please review and download for your IDP

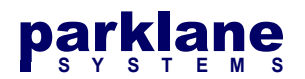

Click Close

## **Setting up the Federated Services Attributes**

On-Premises ADFS and Azure AD use different attributes, so you will need to confirm the appropriate attributes for your deployment.

Launch the Attribute Editor

Requested Attributes

E Launch Attribute Editor

The Attribute Editor will display

| etting                    | Value                                                              |
|---------------------------|--------------------------------------------------------------------|
| ame ID Format             | urn:oasis:names:tc:SAML:1.1:nameid-format:unspecified              |
| ccount Name Attribute     | http://schemas.xmlsoap.org/ws/2005/05/identity/claims/upn          |
| ccount Serial Attribute*  | http://schemas.microsoft.com/ws/2008/06/identity/claims/primarysid |
| mail Address Attribute    | http://schemas.xmlsoap.org/ws/2005/05/identity/claims/emailaddres  |
| irst Name Attribute       | http://schemas.xmlsoap.org/ws/2005/05/identity/claims/givenname    |
| ast Name Attribute        | http://schemas.xmlsoap.org/ws/2005/05/identity/claims/surname      |
| roup Membership Attribute | http://schemas.xmlsoap.org/claims/Group                            |

KICS comes preconfigured for on-premises attributes. If you are using Azure AD, please update the attributes listed below:

| Attribute        | Value                                                                     |
|------------------|---------------------------------------------------------------------------|
| Name ID Format   | urn:oasis:names:tc:SAML:1.1:nameid-format:unspecified                     |
| Account Name     | ADFS - http://schemas.xmlsoap.org/ws/2005/05/identity/claims/upn          |
|                  | Azure AD - http://schemas.xmlsoap.org/ws/2005/05/identity/claims/name     |
| Account Serial   | ADFS - http://schemas.microsoft.com/ws/2008/06/identity/claims/primarysid |
|                  | Azure AD - http://schemas.microsoft.com/identity/claims/objectidentifier  |
| Email Address    | http://schemas.xmlsoap.org/ws/2005/05/identity/claims/emailaddress        |
| First Name       | http://schemas.xmlsoap.org/ws/2005/05/identity/claims/givenname           |
| Last Name        | http://schemas.xmlsoap.org/ws/2005/05/identity/claims/surname             |
| Group Membership | http://schemas.xmlsoap.org/claims/Group                                   |

**Click Save Changes** 

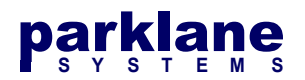

Save Changes

## **Setting up the ADFS IDP Parameters**

On the **System Settings > Authentication > SAML** page, **Step 2** focuses on setting up the URLS and Certificates for your ADFS Identity Provider (IDP). KICS can import this data from your ADFS's Metadata URL. If KICS can't reach the Metadata URL, you have the option to upload the Metadata XML file, or configure the certificate and URLS manually

#### **Option 1 - Import IDP Parameters using the ADFS Metadata URL**

Specify your ADFS Server's Metadata URL and then click **Query Metadata URL**. The ADFS Server's URLS and Certificates will be imported.

| Metadata URL:       | https://adfs.mycompany.com/FederationMetadata/2007-06/Federatik<br>example: https://servername/FederationMetadata/2007-06/FederationMetadata.xml |  |  |  |
|---------------------|----------------------------------------------------------------------------------------------------|--|--|--|
| Import IDP Settings | 🐥 Query Metadata URL or 🐥 Upload Metadata XML File                                                                                               |  |  |  |

#### **Option 2 - Import IDP Parameters using the ADFS Metadata XML File**

IF your ADFS server is not reachable by KICS, you can upload the Metadata XML File to KICS.

Select the Upload Metadata XML File button.

- Upload Metadata XML File

Browse for the Federation Metadata XML File and click Upload.

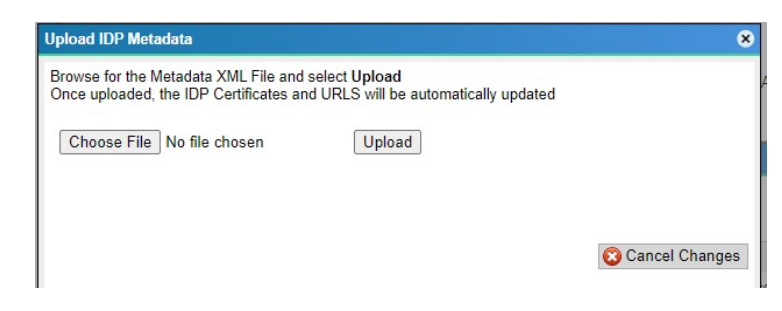

When Option 1 or Option 2 is used, you will see the ADFS IDP Certificate and URLS configured in KICS.

| ADFS IDP Certificate | Certificate Installed                               |
|----------------------|-----------------------------------------------------|
| Entity ID / URL      | https://dc.mycompany.com/adfs/services/trust        |
|                      | example: https://servername/adfs/services/trust     |
| Sign-On URL          | https://dc.mycompany.com/adfs/ls/                   |
|                      | example: https://servername/adfs/ls/                |
| Log-Out URL          | https://dc.mycompany.com/adfs/ls/?wa=wsignout1.0    |
|                      | example: https://servername/adfs/ls/?wa=wsignout1.0 |

Copyright ©2022 Parklane Systems Inc. All rights reserved. Proprietary and Confidential - Not for distribution

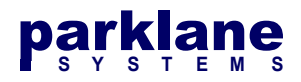

Most ADFS server certificates will last for 1 year. You have the option to configure KICS to query the ADFS Metadata once a day to check for certificate updates and URLS. Note: KICS will require access to your ADFS Server's Metadata URL to use this feature.

Addtional Options

Automatically Check IDP Metadata Daily for new Certificates
 Automatically Check IDP Metadata Daily for new URLs

With the ADFS IDP Settings configured, click Save Changes

Click Save to save the current settings into KICS

**NOTE:** For Azure AD deployments, we have noticed that the Azure-generated metadata URL does not contain the proper IDP certificates for a few minutes after the trust is created in the Azure console.

Therefore we recommend re-querying the Metadata URL in KICS after you have completed the setup.

# **On-Premises ADFS Server: Setting up the Relaying Party Trust**

Under Step 4, copy the Service Provider Metadata URL (In Blue) for your next step.

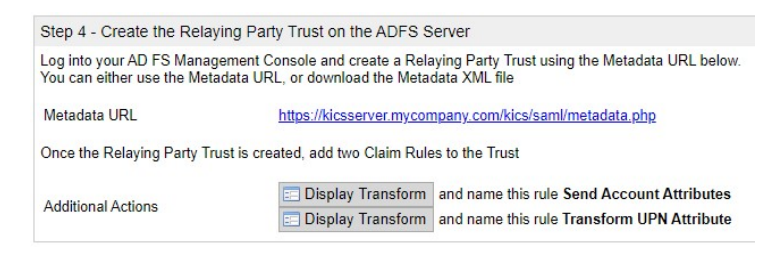

Log into your ADFS Federation Server Open up **Administrator tools > AD FS Management** 

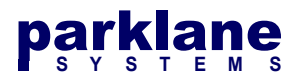

| <b>\$</b>                                                                                                    |                             | AD FS   |                                           | _ <b>_</b> ×                            |
|----------------------------------------------------------------------------------------------------|-----------------------------|---------|-------------------------------------------|-----------------------------------------|
| 🗌 File Action View Window Help                                                                                                    |                             |         |                                           | - 0 ×                                   |
| 🗢 🔿 🙇 📰 🖬 🗊                                                                                                    |                             |         |                                           |                                         |
| AD FS                                                                                                    | Relying Party Trusts        |         |                                           | Actions                                 |
| Service In the service of the service of | Display Name                | Enabled | Type Identifier                           | Relying Party Trusts                    |
| Claims Provider Trusts                                                                                                    | Device negliciation Service | Tes     | W3-1 diministars.pkdc.rz-r.parkiaresystem | Add Relying Party Trust                 |
| Attribute Stores                                                                                                    |                             |         |                                           | Add Non-Claims-Aware Relying Party Trus |
| Authentication Policies                                                                                                    |                             |         |                                           | View F                                  |
|                                                                                                    |                             |         |                                           | Refrech                                 |
|                                                                                                    |                             |         |                                           | 7 Help                                  |
|                                                                                                    |                             |         |                                           | - rep                                   |
|                                                                                                    |                             |         |                                           |                                         |
|                                                                                                    |                             |         |                                           |                                         |
|                                                                                                    |                             |         |                                           |                                         |
|                                                                                                    |                             |         |                                           |                                         |
|                                                                                                    |                             |         |                                           |                                         |
|                                                                                                    |                             |         |                                           |                                         |
|                                                                                                    |                             |         |                                           |                                         |
|                                                                                                    |                             |         |                                           |                                         |
|                                                                                                    |                             |         |                                           |                                         |
|                                                                                                    |                             |         |                                           |                                         |
|                                                                                                    |                             |         |                                           |                                         |
|                                                                                                    |                             |         |                                           |                                         |
|                                                                                                    |                             |         |                                           |                                         |
|                                                                                                    |                             | ш       | >                                         |                                         |

### Go to AD FS > Trust Relationships > Relying Party Trusts Click Add Relying Party Trust

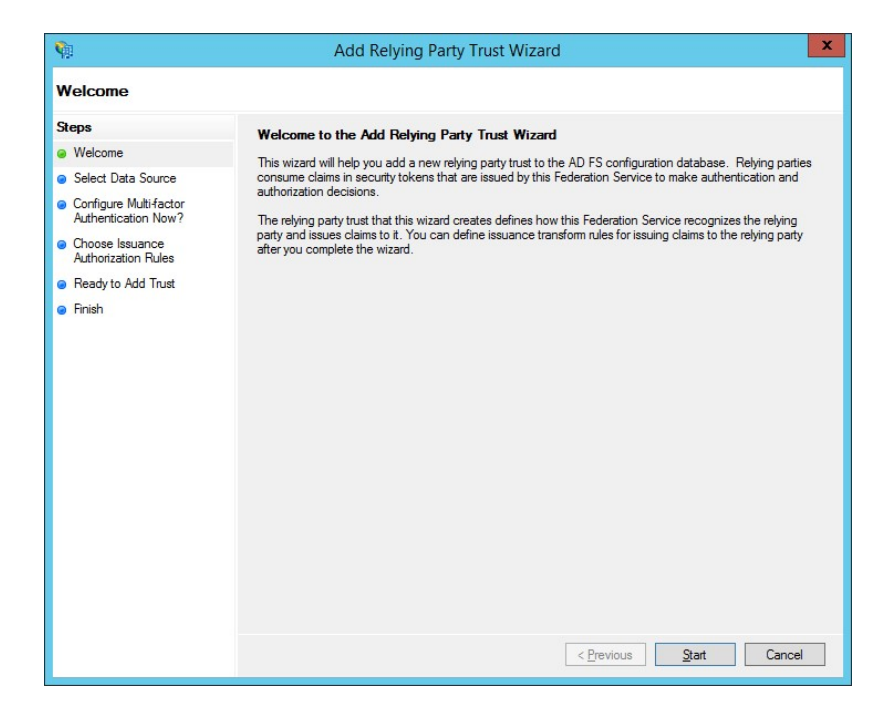

#### Click Start

Select **Import data about the relying party published online or on a local network** Paste in the metadata URL from KICS into the **Federation metadata address** field

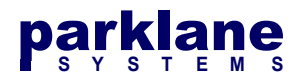

| • | Import data about the relying party published online or on a local network                                                                                           |  |
|---|----------------------------------------------------------------------------------------------------|--|
|   | Use this option to import the necessary data and certificates from a relying party organization that publishes its federation metadata online or on a local network. |  |
|   | Federation metadata address (host name or URL):                                                                                                    |  |
|   | https://kicsserver.mycompany.com/Kics/saml/metadata.php                                                                                                    |  |
|   | Example: fs.contoso.com or https://www.contoso.com/app                                                                                                    |  |

#### Click Next >

NOTE: If you receive an error at this point, you need to go back to KICS and click **Save Changes** on the SAML Authentication Settings Page.

| <b>\$</b>                                                                                | Add Relying Party Trust Wizard                                        |
|------------------------------------------------------------------------------------------|-----------------------------------------------------------------------|
| Specify Display Nan                                                                      | ne                                                                    |
| Steps                                                                                    | Enter the display name and any optional notes for this relying party. |
| Welcome                                                                                  | Display name:                                                         |
| Select Data Source                                                                       | KICS                                                                  |
| Specify Display Name                                                                     | Notes:                                                                |
| Configure Multi-factor<br>Authentication Now?     Choose Issuance<br>Authorization Rules |                                                                       |
| Ready to Add Trust                                                                       |                                                                       |
| e Frish                                                                                  |                                                                       |
|                                                                                          | < Previous Next > Cancel                                              |

Assign a Display Name (such as KICS), or leave as-is

Click Next

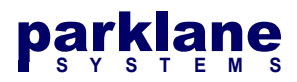

| Steps  Welcome Select Data Source Specify Display Name Configure Multi-factor Authentication Now? Choose Issuance | Configure multi-factor at there is a match for an Multi-factor Authen                          | uthentication settings<br>y of the specified requ<br>tication                                      | for this relying party trust. Multi-fa<br>irrements.                                                                                                    | ctor authentication is required if                                                                    |
|----------------------------------------------------------------------------------------------------|------------------------------------------------------------------------------------------------|----------------------------------------------------------------------------------------------------|----------------------------------------------------------------------------------------------------|----------------------------------------------------------------------------------------------------|
| Authorization Rules <ul> <li>Ready to Add Trust</li> <li>Finish</li> </ul>                                        | requirements                                                                                   | Users/Groups<br>Device<br>Location                                                                 | Not configured<br>Not configured<br>Not configured                                                                                                    | according and                                                                                         |
|                                                                                                    | I do not want to co<br>Configure multi-fact<br>You can also configur<br>Authentication Policie | nfigure multi-factor au<br>or authentication sett<br>e multi-factor authen<br>s node. For more inf | thentication settings for this relying<br>ngs for this relying party trust.<br>tication settings for this relying (<br>ormation, see <u>Configuring Authe</u><br>< Previous | party trust at this time.<br>xarty trust by navigating to the<br>trication Policies.<br>Next > Cancel |

If your organization requires multi-factor configuration, you can set it up here.

Otherwise, click Next >

Select Permit all users to access this relying party

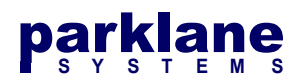

Click Next >

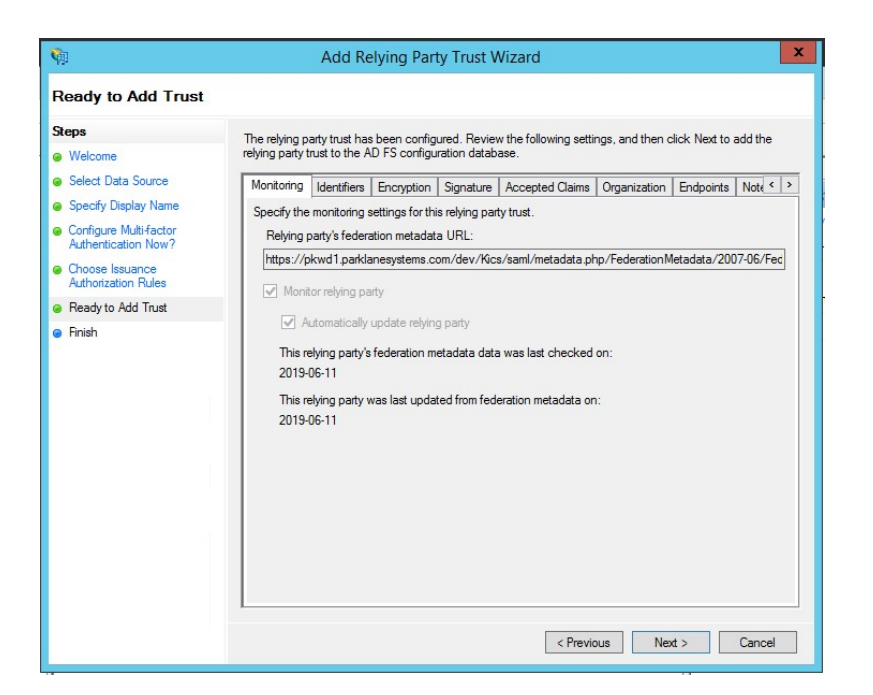

Review the provisioned settings Click Next >

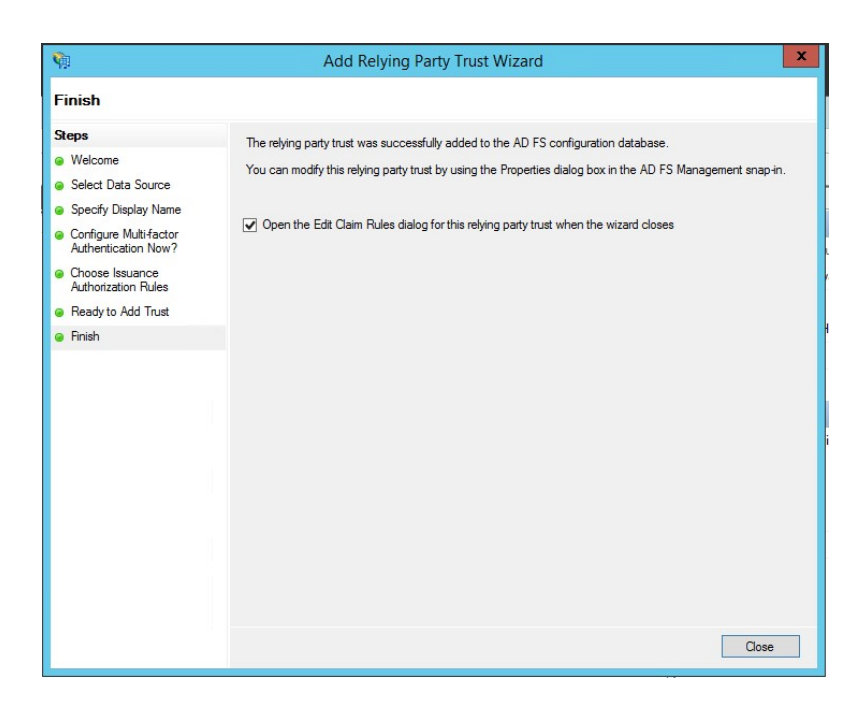

On the last page, keep "Open the Edit Claim Rules dialog" option checked

#### Click Close

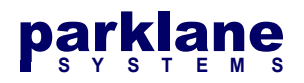

## **On-Premises ADFS Server: Setting up the Transform Rules**

We now need to add rules to the Federation Server in order to provide the correct attributes to KICS. This includes the User's account name, serial number, email address, first name, last name, and group membership. We also need to inform the Federation Server of the specifications for the account name.

On the KICS ADFS Settings Page, you will see two buttons for displaying the Transforms that will be configured.

| ng Party Trust on the ADFS Se                                    | erver                                                                                                    |
|------------------------------------------------------------------|----------------------------------------------------------------------------------------------------|
| ment Console and create a Rela<br>ata URL, or download the Metad | ying Party Trust using the Metadata URL below.<br>lata XML file                                                                                                  |
| https://kicsserver.mycom                                         | pany.com/kics/saml/metadata.php                                                                                                    |
| t is created, add two Claim Rule                                 | s to the Trust                                                                                                    |
| E Display Transform                                              | and name this rule Send Account Attributes                                                                                                    |
| Display Transform                                                | and name this rule Transform UPN Attribute                                                                                                    |
|                                                                  | g Party Trust on the ADFS So<br>ment Console and create a Rela<br>ata URL, or download the Metad<br>https://kicsserver.mycom<br>t is created, add two Claim Rule |

On the ADFS Server, you should have the "Edit Claim Rules" dialog open. (If not, right-click the Relying Party Trust under AD FS and select **Edit Claim Rules**)

Under the Issuance Transform Rules tab, click Add Rule

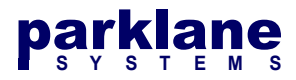

Select the template for the claim rule that you want to create from the following list. The description provides details about each claim rule template. @Jaim rule template: Send Claims Using a Custom Rule Claim rule template description: Using a custom rule, you can create rules that can't be created with a rule template. Custom rules are written in the AD FS claim rule language. Capabilities that require custom rules include: Sending claims from a SQL attribute store Sending claims from an LDAP attribute store Sending claims from an USAP attribute store Sending claims only when 2 or more incoming claims are present Sending claims only when an incoming claim value matches a complex pattern Sending claims for use only in later rules

Select Send Claims Using a Custom Rule

Click Next >

On the KICS ADFS Settings page, select the first Display Transform button

E Display Transform and name this rule Send Account Attributes

#### Select Copy

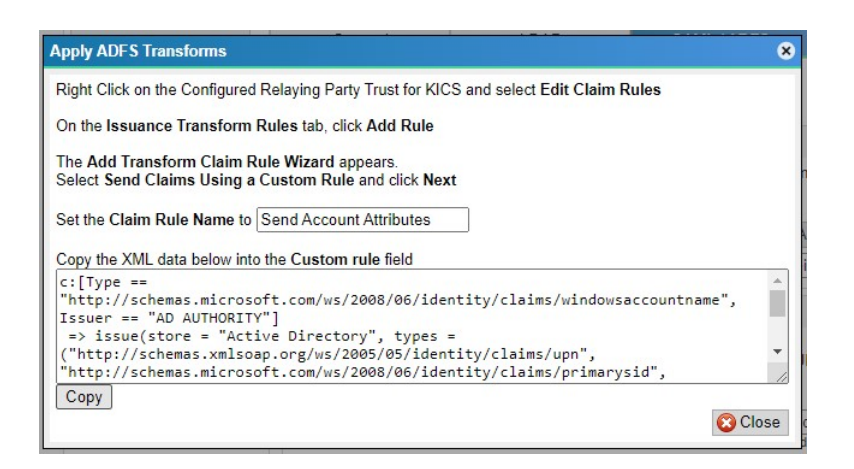

Paste the XML Data into the Custom Rule entry box on the ADFS Server

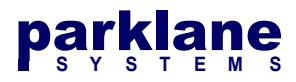

You can configure a custom claim rule, such as a rule that requires multiple incoming claims or that extracts claims from a SQL attribute store. To configure a custom rule, type one or more optional conditions and an issuance statement using the AD FS claim rule language.

| <u>Claim rule name:</u>                                                                                                    |   |
|----------------------------------------------------------------------------------------------------|---|
| Account Attributes                                                                                                    | _ |
| Rule template: Send Claims Using a Custom Rule                                                                                                    |   |
| Custom rule:                                                                                                    |   |
| c:[Type ==                                                                                                    | 1 |
| <pre>"http://schemas.microsoft.com/ws/2008/06/identity/claims/windowsaccount<br/>name", Issuer == "AD AUTHORITY"]<br/>&gt; issue (store = "Active Directory", types =<br/>("http://schemas.xmlsoap.org/ws/2005/05/identity/claims/emailaddress",<br/>"http://schemas.xmlsoap.org/ws/2005/05/identity/claims/givenname",<br/>"http://schemas.xmlsoap.org/ws/2008/06/identity/claims/givenname",<br/>"http://schemas.xmlsoap.org/ws/2008/06/identity/claims/primarysid",<br/>"http://schemas.xmlsoap.org/ws/2005/05/identity/claims/primarysid",<br/>"http://schemas.xmlsoap.org/ws/2005/05/identity/claims/upn"), query =<br/>";mail.sn.givenName.objectGUID.memberOf.userPrincipalName;[0]", param =<br/>c.Value);</pre> |   |
|                                                                                                    | ~ |

Give the rule a name, such as "Account Attributes"

#### Click Finish

| 🖗 Edi                     | it Claim Rules for PKWD1 - Dev KICS 📃 💻                          | x |
|---------------------------|------------------------------------------------------------------|---|
| Issuance Transform Rules  | Issuance Authorization Rules Delegation Authorization Rules      |   |
| The following transform r | rules specify the claims that will be sent to the relying party. |   |
| Order Rule Name           | Issued Claims                                                    |   |
| 1 Account Attribu         | outes UPN,Primary SID,E-Mail                                     |   |
| Add Rule Edit h           | Rule                                                             |   |
|                           | OK Cancel Apply                                                  |   |

Under the Issuance Transform Rules tab, click Add Rule

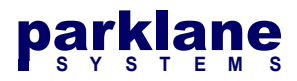

Select the template for the claim rule that you want to create from the following list. The description provides details about each claim rule template.

| <u>C</u> laim rule template:                                                                                                    |                                    |
|----------------------------------------------------------------------------------------------------|------------------------------------|
| Send Claims Using a Custom Rule                                                                                                    | ~                                  |
| Claim rule template description:                                                                                                    |                                    |
| Using a custom rule, you can create rules that can't be created with a rule temp<br>written in the AD FS claim rule language. Capabilities that require custom rules i                                                                                                    | late. Custom rules are<br>include: |
| <ul> <li>Sending claims from a SQL attribute store</li> <li>Sending claims from an LDAP attribute store using a custom LDAP filter</li> <li>Sending claims from a custom attribute store</li> <li>Sending claims only when 2 or more incoming claims are present</li> <li>Sending claims only when an incoming claim value matches a complex patter</li> <li>Sending claims with complex changes to an incoming claim value</li> <li>Creating claims for use only in later rules</li> </ul> | m                                  |

#### Select Send Claims Using a Custom Rule

On the KICS ADFS Settings page, select the second Display Transform button

E Display Transform and name this rule Transform UPN Attribute

#### Select Copy

| Right Click on the Configured Relaying Party Trust for KICS and select Edit Claim R                   | lules            |
|----------------------------------------------------------------------------------------------------|------------------|
| On the Issuance Transform Rules tab, click Add Rule                                                   |                  |
| The Add Transform Claim Rule Wizard appears.<br>Select Send Claims Using a Custom Rule and click Next |                  |
| Set the Claim Rule Name to Transform UPN Attribute                                                    |                  |
| Copy the XML data below into the Custom rule field                                                    |                  |
| <pre>c:[Type == "http://schemas.xmlsoap.org/ws/2005/05/identity/claims<br/>=&gt; issue(Type =</pre>   | s/upn"]          |
| "http://schemas.xmlsoap.org/ws/2005/05/identity/claims/nameidenti                                     | ifier", Issuer = |
| c.Issuer, OriginalIssuer = c.OriginalIssuer, Value = c.Value, Val                                     | LueType =        |
| c.varuerype,                                                                                          | conecties/forma  |

Paste the XML Data into the Custom Rule entry box on the ADFS Server

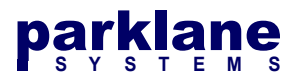

You can configure a custom claim rule, such as a rule that requires multiple incoming claims or that extracts claims from a SQL attribute store. To configure a custom rule, type one or more optional conditions and an issuance statement using the AD FS claim rule language.

| Claim rule name:                                                                                                    |     |
|----------------------------------------------------------------------------------------------------|-----|
| Transform UPN                                                                                                    | _   |
| Rule template: Send Claims Using a Custom Rule                                                                                                    |     |
| Custom rule:                                                                                                    |     |
| <pre>c:[Type == "http://schemas.xmlsoap.org/ws/2005/05/identity/claims/upn"]<br/>&gt; issue(Type =<br/>"http://schemas.xmlsoap.org/ws/2005/05/identity/claims/nameidentifier",<br/>Issuer = c.Issuer, OriginalIssuer = c.OriginalIssuer, Value = c.Value,<br/>ValueType = c.ValueType, Properties<br/>["http://schemas.xmlsoap.org/ws/2005/05/identity/claimproperties/format<br/>"] = "urn:oasis:names:tc:SAML:1.1:nameid-format:unspecified");</pre> | < > |

Set the Claim Rule name to Transform UPN

#### Click Finish

| 御          | Edit             | t Claim Rules for PKWI              | D1 - Dev KICS                 |          |
|------------|------------------|-------------------------------------|-------------------------------|----------|
| Issuance 7 | ransform Rules   | Issuance Authorization Rules        | Delegation Authorization I    | Rules    |
| The follo  | wing transform n | ules specify the claims that will l | be sent to the relying party. |          |
| Order      | Rule Name        |                                     | Issued Claims                 | 1        |
| 1          | Account Attribu  | ites                                | UPN, Primary SID, E-Mail      |          |
| 2          | Transform UPN    |                                     | Name ID                       |          |
| Add F      | ule              | Rule                                |                               | <b>₽</b> |
|            |                  | OF                                  | Cancel                        | Apply    |

The two rules have been created. Click **OK**.

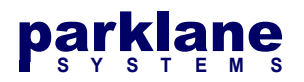

# **Azure AD: Setting up the Relaying Party Trust**

Under Step 4, copy the Service Provider Metadata URL (In Blue) for your next step.

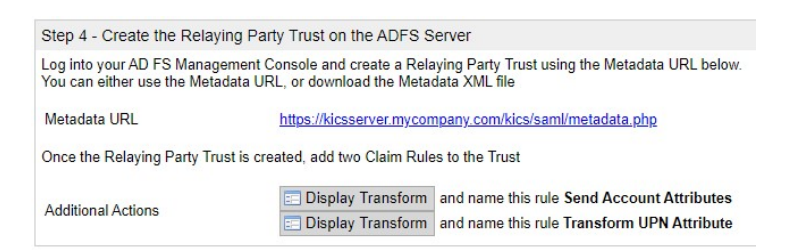

Open the Azure Active Directory Admin Center and refer to the following URL to add an application for Federated Services:

https://docs.microsoft.com/en-us/azure/active-directory/manage-apps/add-application-portal-setupsso

Ensure that the Application has User Attributes & Claims configured for:

- givenname
- surname
- emailaddres
- name

#### **Change the primary KICS authentication method to Federated Services**

At this point, ADFS has been configured.

# On the **System Settings - Authentication - General** page, change the **Primary Authentication Method** over to **SAML/ADFS**.

To test the sign in process, you can retain your administrator session by opening an Incognito window and attempt to sign in.